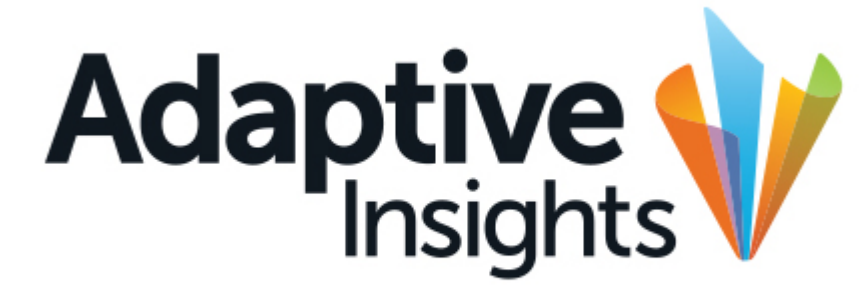

A Workday Company

# **Roll Out Update**

May 6, 2019

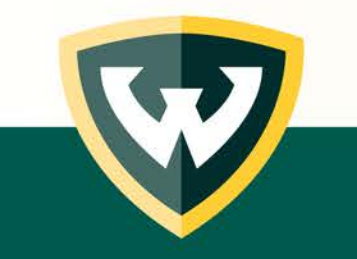

## **Adaptive Insights Roll Out**

After months of preparation, Adaptive Insights at WSU is ready for FY 2020 budget development. The Version **"Budget FY20 – WORKING"** should be selected for your data entry activity.

We want to review the data entry process in general, and notify you of a structural change to the Planning-Pool sheet that will affect how you do your data entry.

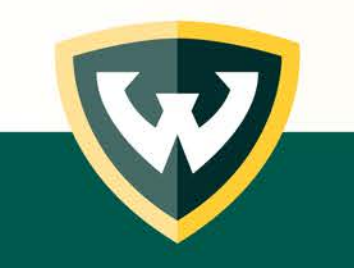

# **Adaptive Insights Roll Out**

The data entry process will consist of the following general elements:

- Review your starting point budget. The starting point budget is the previous approved FY 2019 budget plus any permanent budget adjustments made from October 2018 to the point of the cutoff in May 2019.
- Make adjustments to your budgets as needed, reallocating funds between your organizations and/or accounts and entering changes as directed by OUB. Complete your data entry by May 21, 2019.

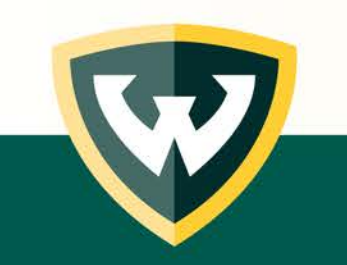

 Review the revised budget numbers. These numbers will be your FY 2020 budget after approval by the Board of Governors in June 2019.

#### **Report: Al002 – Permanent Budget Adjustments**

To assist you with reviewing your permanent entries, a report was created in COGNOS, called **"Al002 – Permanent Budget Adjustments."** This report is available in the Department Share – Budget Office folder in the Finance section.

Select Fiscal Year **2019** and your fund code(s). You may select more than one fund code at a time. This report will have both General Fund and Auxiliary fund codes available.

The report will show figures by fund, organization and program for the approved budget, permanent manual entries and permanent labor adjustments.

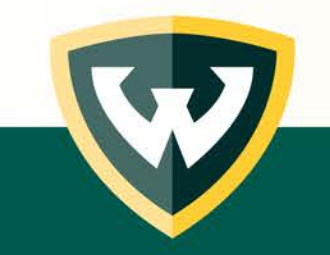

#### **Report: Al002 – Permanent Budget Adjustments**

Please note that in many cases there will be multiple lines for each FOAP. We were not able to resolve that issue in the report. The totals for each account and for the report as a whole do match the data in Adaptive. The easiest way to aggregate the data, if you wish to do so, is to export from COGNOS and create a pivot table.

This report should assist in determining where your data resides within the fund/level/program/account structure.

Please contact OUB if you have questions on using this report.

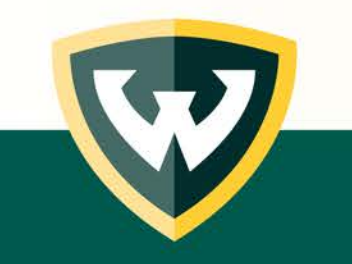

#### **Report: Al002 – Permanent Budget Adjustments**

Sample of AI002-Permanent Budget Adjustments:

| <u>F</u> ile <u>E</u> d             | lit <u>V</u> iew Hi <u>s</u> to                | ry <u>B</u> ooki  | marks <u>T</u> ools <u>H</u> elp |         |                                                                    |                   |                |                       | —            | 0 × |  |  |
|-------------------------------------|------------------------------------------------|-------------------|----------------------------------|---------|--------------------------------------------------------------------|-------------------|----------------|-----------------------|--------------|-----|--|--|
| V Al002 - Permanent Budget Adjo × + |                                                |                   |                                  |         |                                                                    |                   |                |                       |              |     |  |  |
|                                     |                                                |                   |                                  |         |                                                                    |                   |                |                       |              |     |  |  |
| 1                                   | Al002 - Permanent Budget Adjustments V ··· 🗘 💄 |                   |                                  |         |                                                                    |                   |                |                       |              |     |  |  |
| <b>≙</b><br>○,                      | WAYNE<br>UNIV<br>Office of Univ                | ERSI<br>Versity F | (TE<br>IY<br>Budget              | S       | Report Page: 1 of ?<br>Report Run: May 3, 2019<br>Time: 2:53:09 PM |                   |                |                       |              |     |  |  |
|                                     | Fiscal Year                                    | Fund              | Organization Code                | Program | Account Pool                                                       | BaseBudget (BDI1) | PermAdj (BD52) | PermMassSalAdj (BDM2) | Sum of BD's  |     |  |  |
| <u> </u>                            | 2019                                           | 111010            | 16A11                            | 46      | 580                                                                | -1,300.00         | 0.00           | 0.00                  | -1,300.00    |     |  |  |
| -                                   | 2019                                           | 111010            | 16A11                            | 46      | 612                                                                | 0.00              | 0.00           | 14,513.00             | 14,513.00    |     |  |  |
| ==                                  | 2019                                           | 111010            | 16A11                            | 46      | 612                                                                | 0.00              | 0.00           | 5,467.00              | 5,467.00     |     |  |  |
|                                     | 2019                                           | 111010            | 16A11                            | 46      | 612                                                                | 1,055,981.00      | 0.00           | 0.00                  | 1,055,981.00 |     |  |  |
| <b>S</b>                            | 2019                                           | 111010            | 16A11                            | 46      | 612                                                                | 0.00              | 0.00           | 7,489.00              | 7,489.00     |     |  |  |
|                                     | 2019                                           | 111010            | 16A11                            | 46      | 612                                                                | 0.00              | 0.00           | 2,180.00              | 2,180.00     |     |  |  |
|                                     | 2019                                           | 111010            | 16A11                            | 46      | 612                                                                | 0.00              | 0.00           | 2,053.00              | 2,053.00     |     |  |  |
|                                     | 2019                                           | 111010            | 16A11                            | 46      | 612                                                                | 0.00              | 189.87         | 761.00                | 950.87       |     |  |  |
|                                     | 2019                                           | 111010            | 16A11                            | 46      | 614                                                                | 60,000.00         | 0.00           | 0.00                  | 60,000.00    |     |  |  |
|                                     | 2019                                           | 111010            | 16A11                            | 46      | 7A2                                                                | 25,010.00         | 0.00           | 0.00                  | 25,010.00    |     |  |  |
|                                     | 2019                                           | 111010            | 16A11                            | 46      | 7A5                                                                | 5,000.00          | 0.00           | 0.00                  | 5,000.00     |     |  |  |
|                                     | 2019                                           | 111010            | 16A11                            | 46      | 7A6                                                                | 32,984.00         | 0.00           | 0.00                  | 32,984.00    |     |  |  |
|                                     | 2019                                           | 111010            | 16A11                            | 46      | 7A8                                                                | 35,000.00         | 0.00           | 0.00                  | 35,000.00    |     |  |  |
|                                     | 2019                                           | 111010            | 16A11                            | 46      | 7A9                                                                | 10,000.00         | 0.00           | 0.00                  | 10,000.00    |     |  |  |
| +                                   | 2019                                           | 111010            | 16A12                            | 12      | 7A2                                                                | 10,000.00         | 0.00           | 0.00                  | 10,000.00    |     |  |  |
|                                     | 2010                                           |                   | 1010                             | 10      | 745                                                                | 25 000 00         | 0.00           | 0.00                  | 25 000 00    |     |  |  |

# The "Adjustment Type" Dimension

Addition of a new Dimension to the Planning-Pool Sheet:

Data entry in Hyperion allowed for differentiation between reductions, adjustments, initiatives, and reallocations as each had its own unique, column. To facilitate the data entry of some specific types of adjustments, OUB has added a new dimension to the planning sheet.

Including the "Adjustment Type" dimension will allow for separate and unique entry of items like reductions, reallocations (ins and outs netting to zero) and various Central entries (Differential tuition, Summer adjustment, etc.)

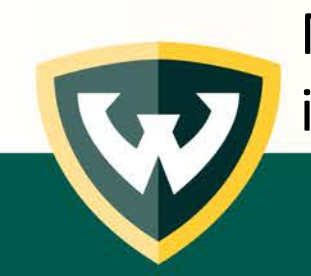

Most data in your budget will not fall under these categories. This data is included in the "Uncategorized" group.

### The "Adjustment Type" Dimension

#### Screenshot:

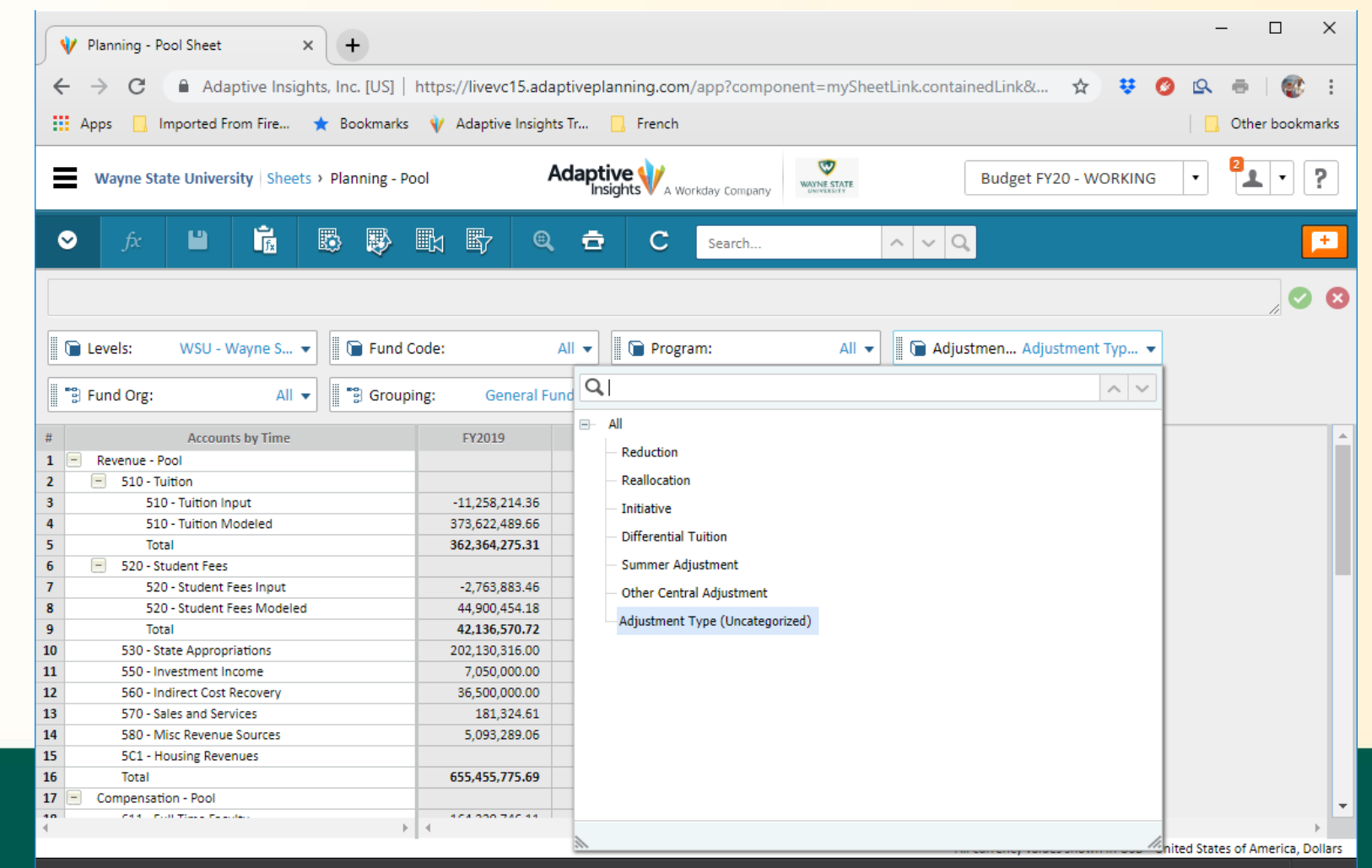

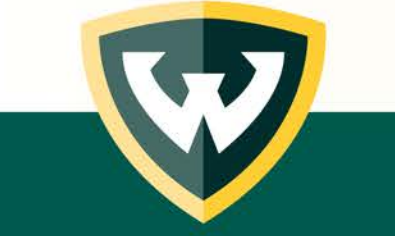

# The "Adjustment Type" Dimension

**Entering data using the Adjustment Type:** 

The entries made under the adjustment type subcategories will aggregate together toward your total budget. The aggregation is displayed using the "All" option in the dimension pull down for Adjustment Type (similar to the other dimensions).

When entering reductions or reallocations, enter only the amount of the adjustment (+/-). This is a change to what was presented during the training sessions. This will net against the balance of your budget in Uncategorized. To make changes to your main budget, you must select "Uncategorized."

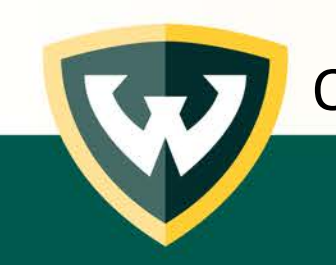

Other aspects of data entry are the same (select your fund, level, program).

## **Helpful Reports**

**Reviewing all your Adjustment Type activity:** 

To help you review your entry activity, there is an Adaptive report in the Shared Folder called "Proposed Budget."

After clicking on the report, you will need to make some parameter selections. Select your Grouping (General Fund or Auxiliary Funds), your Fund Org (high level budget unit). Level can remain "WSU" for this report.

The data will be by fund code within the high level budget unit and by account pool.

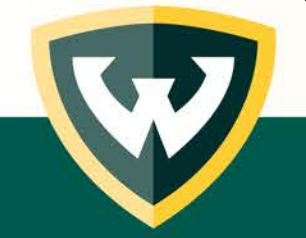

## **Helpful Reports**

#### Sample, "Proposed Budget":

| - C X                                                                          |                                           |                          |              |            |                      |                   |                          |          |                         |               |  |  |  |
|--------------------------------------------------------------------------------|-------------------------------------------|--------------------------|--------------|------------|----------------------|-------------------|--------------------------|----------|-------------------------|---------------|--|--|--|
| ← → C 🔒 Adaptive Insights, Inc. [US] https://livevc15.adaptiveplanning.com/app |                                           |                          |              |            |                      |                   |                          |          |                         |               |  |  |  |
| 🔛 Apps 📃 Imported From Fire ★ Bookmarks 🔰 Adaptive Insights Tr 📃 French        |                                           |                          |              |            |                      |                   |                          |          |                         |               |  |  |  |
| Wayne State University                                                         |                                           | Adaptive Workday Company |              |            |                      |                   | 2 ?                      |          |                         |               |  |  |  |
| Proposed Budget with Adju                                                      | istment Columns                           |                          |              |            |                      |                   |                          |          |                         |               |  |  |  |
| Grouping General Fund 🔻                                                        | Fund Org Business 🔻 👯 💽                   | ່ວ 🖻                     | otes 🔻       |            |                      |                   | ÷                        | u u      | 0 / 🙃                   | 🗈 🛃 🛈         |  |  |  |
| Fund Code                                                                      | Accounts                                  | Reduction                | Reallocation | Initiative | Differential Tuition | Summer Adjustment | Other Central Adjustment | Adjustme | nt Type (Uncategorized) | Subtotal      |  |  |  |
| 111010 - Business Administration                                               | 580 - Misc Revenue Sources                | 0.00                     | 0.00         | 0.00       | 0.00                 | 0.00              | 0.00                     |          | 1,300.00                | 1,300.00 🔶    |  |  |  |
| (                                                                              | 611 - Full Time Faculty                   | 0.00                     | 0.00         | 0.00       | 0.00                 | 0.00              | 0.00                     |          | 8,871,737.61            | 8,871,737.61  |  |  |  |
| (                                                                              | 6114 - Graduate Assistants                | 0.00                     | 0.00         | 0.00       | 0.00                 | 0.00              | 0.00                     |          | 308,156.00              | 308,156.00    |  |  |  |
| (                                                                              | 614 - Part Time Classifications           | 0.00                     | 0.00         | 0.00       | 0.00                 | 0.00              | 0.00                     |          | 317,299.15              | 317,299.15    |  |  |  |
|                                                                                | 6141 - Part Time Faculty                  | 0.00                     | 0.00         | 0.00       | 0.00                 | 0.00              | 0.00                     |          | 1,159,421.40            | 1,159,421.40  |  |  |  |
|                                                                                | 6113 - Other Academic                     | 0.00                     | 0.00         | 0.00       | 0.00                 | 0.00              | 0.00                     |          | 578,239.00              | 578,239.00    |  |  |  |
|                                                                                | 612 - Non Academic                        | 0.00                     | 0.00         | 0.00       | 0.00                 | 0.00              | 0.00                     |          | 2,348,403.42            | 2,348,403.42  |  |  |  |
|                                                                                | 721 - Gen. Expenditures Budget Pool       | 0.00                     | 0.00         | 0.00       | 0.00                 | 0.00              | 0.00                     |          | 5,211.18                | 5,211.18      |  |  |  |
| (                                                                              | 7A2 - Supplies Budget Pool                | 0.00                     | 0.00         | 0.00       | 0.00                 | 0.00              | 0.00                     |          | 157,510.00              | 157,510.00    |  |  |  |
| 1                                                                              | 7A3 - Facility Costs Budget Pool          | 0.00                     | 0.00         | 0.00       | 0.00                 | 0.00              | 0.00                     |          | 24,096.00               | 24,096.00     |  |  |  |
| 1                                                                              | 7A5 - Svcs, Contracts & Fees Budget Pool  | 0.00                     | 0.00         | 0.00       | 0.00                 | 0.00              | 0.00                     |          | 124,400.00              | 124,400.00    |  |  |  |
| 1                                                                              | 7A6 - Scholarship/Fellowship Budget Pool  | 0.00                     | 0.00         | 0.00       | 0.00                 | 0.00              | 0.00                     |          | 32,984.00               | 32,984.00     |  |  |  |
| 1                                                                              | 7A7 - Professional Development Budgt Pool | 0.00                     | 0.00         | 0.00       | 0.00                 | 0.00              | 0.00                     |          | 37,500.00               | 37,500.00     |  |  |  |
| 1                                                                              | 7A8 - Travel & Moving Expense Budget Pool | 0.00                     | 0.00         | 0.00       | 0.00                 | 0.00              | 0.00                     |          | 139,500.00              | 139,500.00    |  |  |  |
| 1                                                                              | 7A9 - Printing/Communication Budget Pool  | 0.00                     | 0.00         | 0.00       | 0.00                 | 0.00              | 0.00                     |          | 218,924.00              | 218,924.00    |  |  |  |
|                                                                                | 7AA - Other Operating Expense Budget Pool | 0.00                     | 0.00         | 0.00       | 0.00                 | 0.00              | 0.00                     |          | 373,927.14              | 373,927.14    |  |  |  |
|                                                                                | Rev/Exp Check                             | 0.00                     | 0.00         | 0.00       | 0.00                 | 0.00              | 0.00                     |          | 14,696,008.90           | 14,696,008.90 |  |  |  |

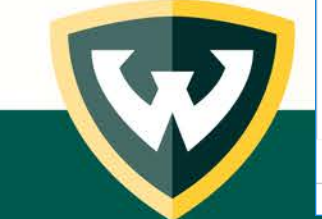

Copyright © 2004-2019 Adaptive Insights, Inc. All rights reserved. | Privacy Policy »

## **Helpful Reports**

**Final reminders:** 

Check out the other reports in the Shared Folder. There are several reports that can assist you in analyzing your data.

Contact OUB if you are having trouble locating your activity or if you think there are any issues with data, roll ups, etc.

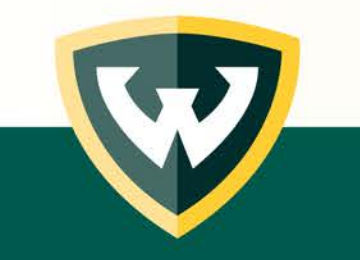